# Packet Tracer: настройка исходных параметров маршрутизатора

# Топология

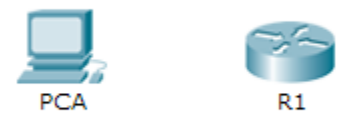

# Задачи

## Часть 1. Проверка конфигурации маршрутизатора по умолчанию

## Часть 2. Настройка и проверка начальной конфигурации маршрутизатора

#### Часть 3. Сохранение текущего файла конфигурации

## Исходные данные

В этом задании вам необходимо настроить основные параметры маршрутизатора. Вам необходимо обеспечить безопасность доступа к интерфейсу командной строки (CLI) и порту консоли с помощью зашифрованных и текстовых паролей. Вам также необходимо будет выполнить конфигурацию сообщений, которые будут отправляться пользователям при входе в систему маршрутизатора. Эти баннерные сообщения также предупреждают неавторизированных пользователей о том, что несанкционированный доступ запрещён. В конце вам надо будет проверить текущую конфигурацию и сохранить её.

# Часть 1: Проверка конфигурации маршрутизатора по умолчанию

## Шаг 1: Установка консольного подключения к маршрутизатору R1.

- а. Выберите кабель Console из списка доступных подключений.
- b. Щёлкните PCA и выберите RS 232.
- с. Щёлкните R1 и выберите Console .
- d. Щёлкните PCA, откройте вкладку Desktop и выберите Terminal.
- е. Нажмите кнопку OK, а затем ВВОД. Теперь вы можете настроить маршрутизатор R1.

#### Шаг 2: Войдите в привилегированный режим и проверьте текущую конфигурацию.

В привилегированном режиме доступны все команды маршрутизатора. Но в связи с тем, что многими из привилегированных команд задаются рабочие параметры, привилегированный доступ должен быть защищён паролем во избежание несанкционированного использования.

а. Перейдите в привилегированный режим, выполнив команду enable.

Router> enable

Router#

Обратите внимание, что изменённая в конфигурации строка будет отражать привилегированный режим.

b. Выполните команду show running-config.

Router# show running-config

с. Ответьте на следующие вопросы.

Какое имя узла маршрутизатора? \_

Сколько у маршрутизатора интерфейсов Fast Ethernet?

Сколько у маршрутизатора интерфейсов Gigabit Ethernet?

Сколько у маршрутизатора последовательных интерфейсов? \_\_\_\_\_

Каков диапазон значений, отображаемых в vty-линиях?

d. Отображает текущее содержимое NVRAM.

Router# show startup-config

startup-config is not present

Почему маршрутизатор отвечает startup-config is not present (startup-config отсутствует)?

# Часть 2: Настройка и проверка начальной конфигурации маршрутизатора

Для настройки параметров маршрутизатора, возможно, потребуется переключаться между режимами настройки. Обратите внимание, как изменяется строка приглашения при переходе по разделам маршрутизатора.

#### Шаг 1: Настройка начальных параметров маршрутизатора R1.

**Примечание**. Если вы не можете запомнить команды, обратитесь к содержимому этого раздела. Команды используются те же, что и для настройки коммутатора.

- а. R1 это имя узла.
- b. Используйте следующие пароли:
  - 1) Консоль: letmein
  - 2) Привилегированный режим, незашифрованный: cisco
  - 3) Привилегированный режим, зашифрованный: itsasecret

- с. Зашифруйте все открытые пароли.
- d. Текст баннера MOTD: Unauthorized access is strictly prohibited.

#### Шаг 2: Проверка начальных параметров маршрутизатора R1.

- a. Проверьте исходные параметры, просмотрев конфигурацию маршрутизатора R1. Какую команду вы будете использовать?
- b. Закройте текущий консольный сеанс, чтобы появилось следующее сообщение:

R1 con0 is now available

Press RETURN to get started.

с. Нажмите клавишу ВВОД. Вы должны увидеть следующее сообщение:

Unauthorized access is strictly prohibited.

User Access Verification

Password:

Зачем на всех маршрутизаторах должен быть баннер MOTD?

Если окно с запросом на ввод пароля не появилось, какую консольную команду вы забыли настроить?

d. Введите пароли, необходимые для возврата в привилегированный режим.

Почему пароль enable secret позволит перейти в привилегированный режим, а пароль enable password больше не действителен?

Если установить на маршрутизаторе другие пароли, они будут храниться в файле конфигурации как простой текст или в зашифрованном виде? Дайте пояснение.

# Часть 3: Сохранение текущего файла конфигурации

#### Шаг 1: Сохраните файл конфигурации в NVRAM.

а. Вы настроили начальные параметры маршрутизатора R1. Теперь выполните резервное копирование файла конфигурации в NVRAM и проверьте, чтобы внесённые изменения не потерялись после перезагрузки системы и отключения питания.

Какую команду нужно выполнить, чтобы сохранить конфигурацию в NVRAM?

Какая самая короткая версия этой команды?

Какая команда отображает содержимое NVRAM?

b. Убедитесь, что все настроенные параметры были записаны. Если это не так, проанализируйте выходные данные и определите, какие команды не были выполнены или не были правильно введены. Вы также можете нажать кнопку Check Results (Проверить результаты) в окне с инструкциями.

## Шаг 2: Дополнительный бонус: сохраните файл загрузочной конфигурации во флешпамять.

Хотя вы больше узнаете о работе с флеш-накопителем маршрутизатора в последующих главах, сейчас вам может быть интересно, что файл начальной конфигурации можно сохранить во флешпамять. По умолчанию маршрутизатор загружает начальную конфигурацию из NVRAM. Но если память NVRAM будет повреждена, начальную конфигурацию можно будет восстановить, скопировав её из флеш-памяти.

Выполните следующие действия, чтобы сохранить начальную конфигурацию во флеш память.

- а. Проверьте содержимое флеш-памяти, выполнив команду show flash:
  - R1# show flash

Сколько файлов хранится во флеш-памяти?

Какой из этих файлов, по вашему мнению, является образом IOS?

Почему вы считаете, что этот файл — образ IOS?

b. Сохраните файл начальной конфигурации во флеш-память, выполнив следующую команду:

R1# copy startup-config flash Destination filename [startup-config]

Маршрутизатор предложит сохранить файл во флеш-памяти с названием в квадратных скобках. Если вы согласны, нажмите клавишу **ВВОД**. Если нет, введите своё название и нажмите клавишу **ВВОД**.

с. С помощью команды **show flash** убедитесь, что файл начальной конфигурации теперь хранится во флеш-памяти.

# Предлагаемый способ подсчёта баллов

| Раздел заданий                                                               | Расположение<br>вопросов | Возможные<br>баллы | Полученные<br>баллы |
|------------------------------------------------------------------------------|--------------------------|--------------------|---------------------|
| Часть 1. Проверка<br>конфигурации<br>маршрутизатора по<br>умолчанию          | Шаг 2с                   | 10                 |                     |
|                                                                              | Шаг 2d                   | 2                  |                     |
|                                                                              | Часть 1. Всего           | 12                 |                     |
| Часть 2. Настройка<br>и проверка начальной<br>конфигурации<br>маршрутизатора | Шаг 2а                   | 2                  |                     |
|                                                                              | Шаг 2с                   | 5                  |                     |
|                                                                              | Шаг 2d                   | 6                  |                     |
|                                                                              | Часть 2. Всего           | 13                 |                     |
| Часть 3. Сохранение<br>текущего файла<br>конфигурации                        | Шаг 1а                   | 5                  |                     |
|                                                                              | Шаг 2а (бонус)           | 5                  |                     |
| Часть 3. Всего                                                               |                          | 10                 |                     |
| Оценка Packet Tracer                                                         |                          | 80                 |                     |
| Общее количество баллов (с бонусом)                                          |                          | 105                |                     |